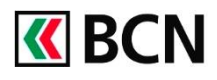

# BCN Mobile banking – Guide d'installation

### Commencez par télécharger l'application

Retrouvez toutes les informations concernant l'application sur notre site: www.bcn.ch/mobile

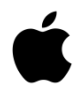

#### Pour les iPhone ou iPad

- 1. Ouvrir l'App Store et chercher « BCN Mobile banking »
- 2. <u>Télécharger l'application</u> (lien direct sur AppStore)

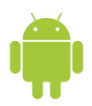

#### Pour les appareils Android

- 1. Ouvrir le Google Play Store et chercher « BCN Mobile banking »
- 2. <u>Télécharger l'application</u> (lien direct sur Google Play Store)

### Conditions pour bénéficier de BCN Mobile banking

- Disposer d'un contrat BCN-Netbanking
- Posséder un appareil mobile Android (version 10.0 et sup.) ou iOS (version 13.1 et sup.)
- Accepter les conditions d'utilisation (lors de l'activation)
- Activer l'application dans BCN-Netbanking

# Activation de l'application BCN Mobile banking

#### En bref

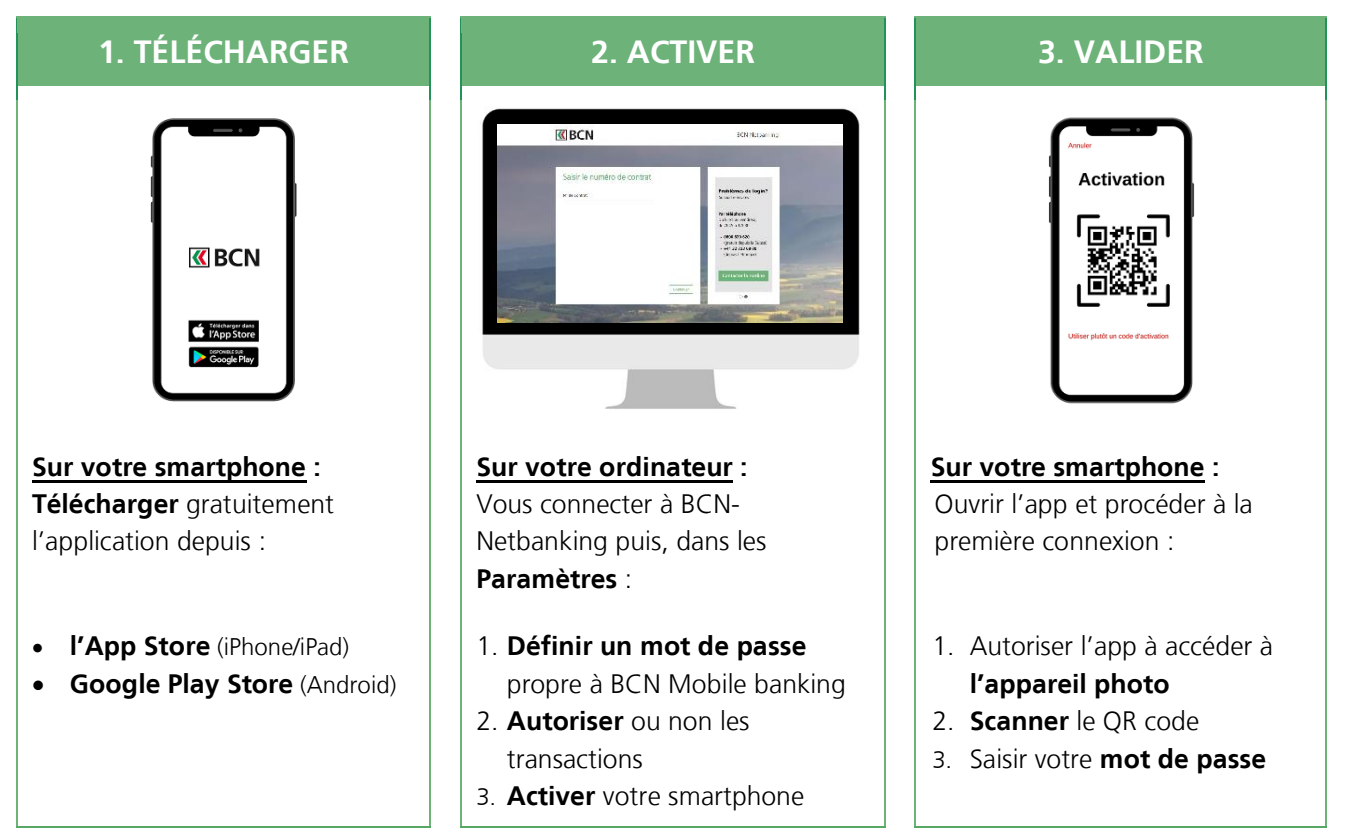

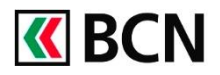

# Activation BCN Mobile banking

### Procédure détaillée

Après avoir téléchargé l'application sur votre smartphone, **connectez-vous à BCN-Netbanking** sur votre ordinateur (www.bcn.ch  $\rightarrow$  **BCN-Netbanking**).

| $\sim$                                       |                                                                                                    |                                                                  |                                                |                         |                      |                                |                                  |
|----------------------------------------------|----------------------------------------------------------------------------------------------------|------------------------------------------------------------------|------------------------------------------------|-------------------------|----------------------|--------------------------------|----------------------------------|
| (1) Sur la page d'accueil, cliquez sur       | Page d'accueil                                                                                                    | Jeanneret Eva                                                    | Jeanneret Eva NE14                             | 4033 – 05.03. 08:21   🛾 | 2 Messagerie   🗋 e-C | Documents   🌣 Param            | ètres   🕒 Déconnexion            |
| le menu <b>Paramètres</b> .                  | BCN     - Palements     - Cartes                                                                                           | Compte Privé<br>1034.61.65.4                                     | Compte de Gestion<br>1034.61.68.9              | Compte de Gestion       | Compte de Gestion    | Compte Epargne<br>1034.61.66.9 | Compte Epargne 3<br>1034.61.71.7 |
| ~                                            | (2)                                                                                                    | 10'000 CHF                                                       | 10'000 CHF                                     | 9'260 EUR               | 10'266 USD           | 10'000 CHF                     | 6*826 CHF                        |
| (2) Sélectionnez l'onglet <b>BCN</b>         | Général BCN Mobile banking                                                                                                 | Procurations Sécu                                                | rité                                           |                         |                      |                                |                                  |
| Mobile banking                               |                                                                                                    |                                                                  |                                                |                         |                      |                                |                                  |
|                                              | BCN Mobile banking                                                                                                    |                                                                  |                                                |                         |                      |                                |                                  |
|                                              | Avec BCN Mobile banking, vous accedez en te<br>et valeurs en dépôt depuis vos appareils mobil                              | out temps et en tout lieu a vo<br>lles (smartphones ou tablette: | s comptes, transactions<br>s).                 |                         |                      |                                |                                  |
| Activer BCN Mobile banking                   | Pour bénéficier de ce service, telechargez l'ap<br>(IOS) ou Google Play (Android) et vérifiez que<br>techniques suivantes: | votre appareil mobile répond                                     | g depuis l'Apple Store<br>1 aux spécifications |                         |                      | 9                              |                                  |
| Activer BCN Mobile banking.                  | <ul> <li>IPhone (5s et suivants), IPad (5 et suiva</li> <li>Appareits équipés d'Android 4.1 ou vers</li> </ul>             | ants), équipé d'IOS 8.0 ou ver<br>sions supérieures (Samsung,    | sions supérieures<br>Huawei, etc.)             |                         |                      |                                |                                  |
|                                              | 2                                                                                                    |                                                                  |                                                |                         |                      |                                |                                  |
|                                              | 3                                                                                                    |                                                                  |                                                |                         |                      |                                |                                  |
|                                              | Activer BCN Mobile banking 🛩                                                                                               |                                                                  |                                                |                         |                      |                                |                                  |
|                                              |                                                                                                    |                                                                  |                                                |                         |                      |                                |                                  |
| $\sim$                                       |                                                                                                    |                                                                  |                                                |                         |                      |                                |                                  |
| (4) Acceptez les Conditions                  | 4 BCN Mobile banking *                                                                                                    |                                                                  |                                                |                         |                      |                                |                                  |
| d'utilisation BCN Mobile                     | Conditions de contrat (1/3)                                                                                                | Testine 2001 Mahilu basilian                                     | (1/3)                                          | _                       |                      |                                | Interrompre 🗙                    |
| <b>banking</b> , puis cliquez sur            | Jai accepte les conditions generales d'ut                                                                                  | Instition BCN Mobile banking                                     | le 15.09.2021.                                 |                         |                      |                                |                                  |
| Continuer                                    |                                                                                                    |                                                                  |                                                |                         |                      | Retour                         | Continuer                        |
|                                              |                                                                                                    |                                                                  |                                                |                         |                      |                                |                                  |
|                                              |                                                                                                    |                                                                  |                                                |                         |                      |                                |                                  |
| (5)                                          | 5)                                                                                                    |                                                                  |                                                |                         |                      |                                |                                  |
| Dans la fenêtre d'activation :               | Mot de passe BCN Mobile banking                                                                                            | $\bigcirc$                                                       |                                                |                         |                      | $\bigcirc$                     |                                  |
| Dans la renetre d'activation :               |                                                                                                    | a                                                                |                                                | b                       |                      | C                              | Interrompre X                    |
| a. Salsissez votre mot de passe              | Saisir le mot de passe BCN-Netbanking actu                                                                                 | el Mot c                                                         | de passe pour votre applic                     | ation                   | Répétez le mo        | t de passe                     |                                  |
| BCN-Netbanking                               | Informations pour le mot de passe:                                                                                         |                                                                  |                                                |                         |                      |                                |                                  |
| <b>b.</b> Entrez un <b>mot de passe</b> pour | Créez un mot de passe fort avec:<br>au moins 8 caractères                                                                  |                                                                  |                                                |                         |                      |                                |                                  |
| BCN Mobile banking                           | au moins 1 lettre et 1 chiffre<br>des majuscules et des minuscules<br>avec caractère spécial (optionnel)                   |                                                                  |                                                |                         |                      |                                |                                  |
| c. Confirmez le mot de passe                 | (uniquement a-z, A-Z, 0-9, I * # \$ % & ' ( ) * + , -                                                                      | /:;<=>?@[\]^_`{]}                                                | )                                              |                         |                      |                                | d                                |
| pour l'application                           |                                                                                                    |                                                                  |                                                |                         |                      |                                |                                  |
| d. Cliquez sur Enregistrer.                  |                                                                                                    |                                                                  |                                                |                         |                      |                                | Enfregistrer                     |

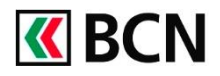

## Procédure détaillée (suite)

- 6 Vous arrivez ensuite à la fenêtre : Paramétrer les transactions
  - a. Sélectionnez les droits de transaction (Consultation uniquement ou Consultation et paiements)
  - b. Cliquez sur « Procéder à l'activation » pour passer à la dernière étape.

Une fenêtre pop-up s'ouvre et vous invite à vous connecter sur votre smartphone.

Pour procéder à l'activation de votre appareil, deux solutions : a) Scanner le **QR code** b) ou saisir le **code** à 7 chiffres

figurant en-dessous.

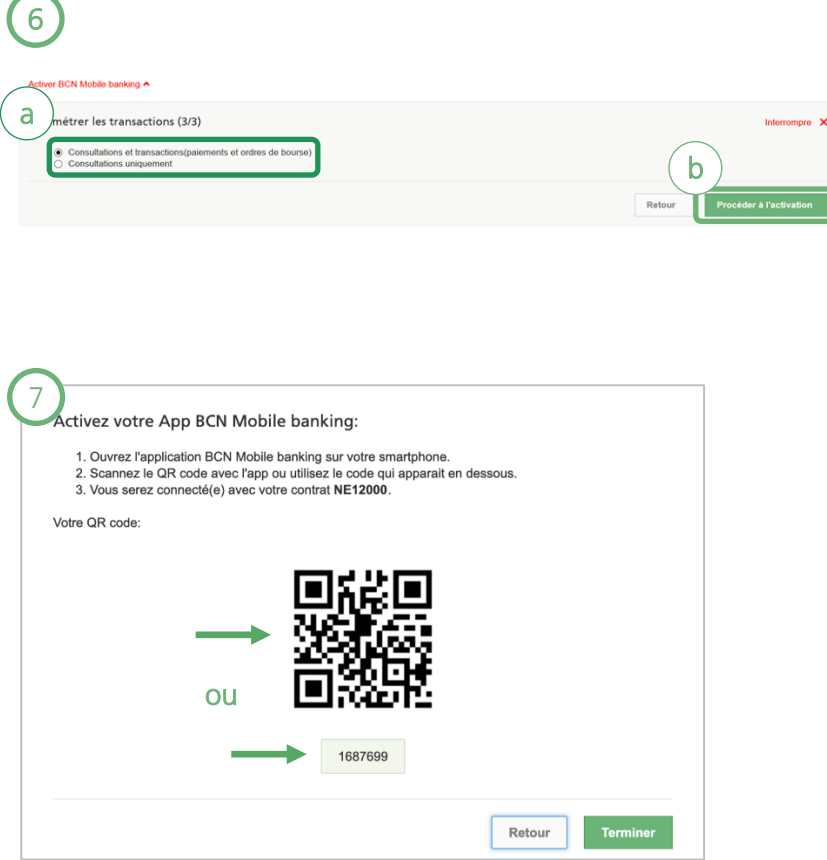

Activez maintenant l'application sur votre smartphone (page suivante).

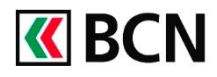

# Activation BCN Mobile banking

## Procédure détaillée (suite et fin)

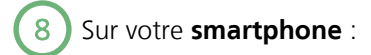

- a. Lancez l'application et acceptez les conditions générales.
- **b.** Sur l'écran d'accueil, cliquez sur **« Connexion »**.
- c. Puis autorisez l'accès à votre appareil photo pour l'activation avec le QR Code. \*

\*Il est aussi possible d'effectuer l'activation à l'aide du code à 7 chiffres.

Dans la fenêtre suivante :

#### d. Entrez votre mot de passe BCN Mobile banking.

e. Vous pouvez ensuite choisir d'autoriser la connexion via le lecteur d'empreintes ou la reconnaissance faciale.

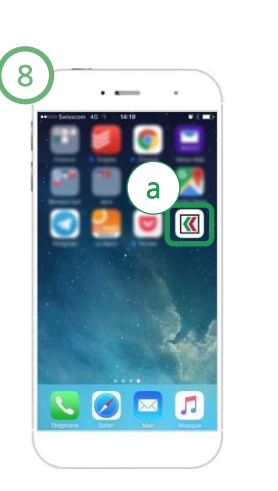

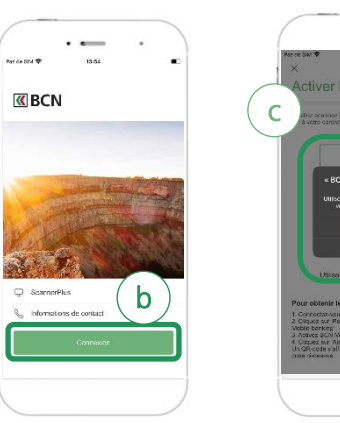

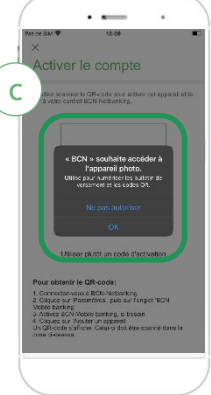

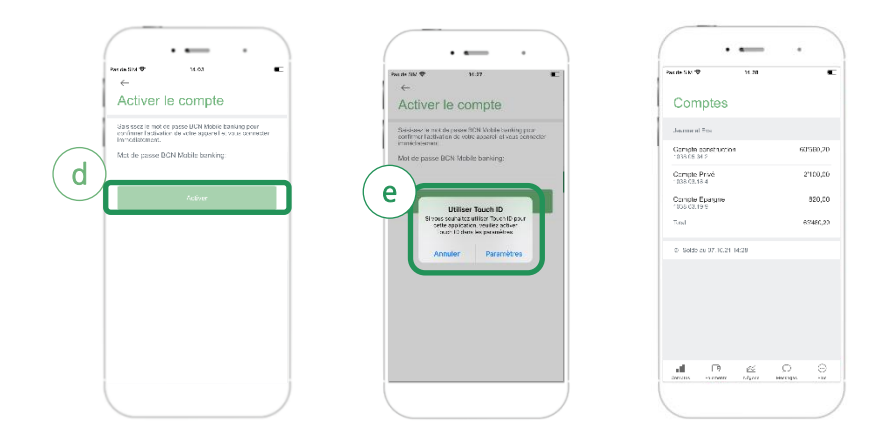

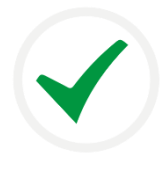

#### Félicitations !

Vous êtes désormais connecté à l'application BCN Mobile banking et vous pouvez consulter vos compte et réaliser vos opérations.

#### Aide et support

Les collaborateurs de la Hotline e-services sont à votre entière disposition pour vous aider et répondre à vos questions.

#### **Hotline e-services**

- Par téléphone : 0800 820 620
- Online : <u>www.bcn.ch/hotline-eservices</u> Horaires : lu-ve, 7h45-17h30